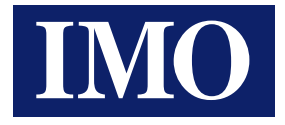

# *iView HMI* (& Siemens S7-1200) PLC Connection Tutorial

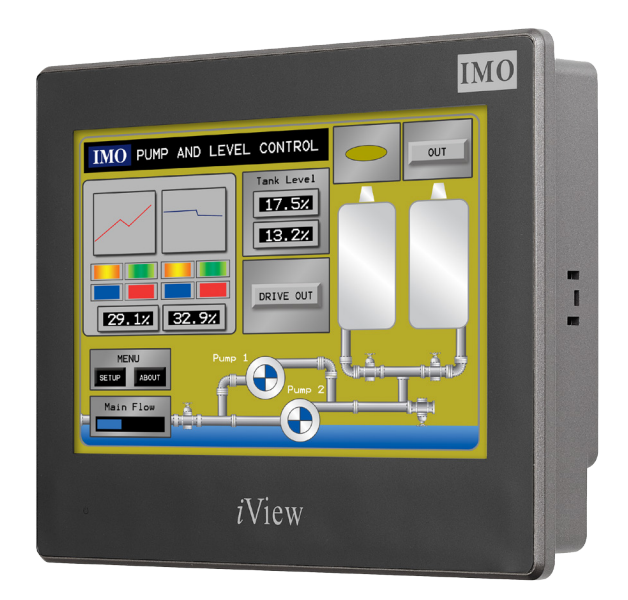

HMI solutions you can view

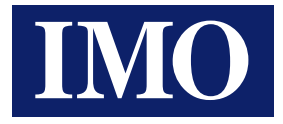

# Table Of Contents

| INTRODUCTION    | 3  |
|-----------------|----|
| PLC SETTING     | 4  |
| HMI SETTING     | 15 |
| PLC DEVICE LIST | 16 |
| CABLE DIAGRAM   | 17 |

Information in this document is subject to change without notice and does not represent a commitment on the part of IMO Precision Controls Ltd.

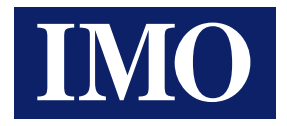

# Introduction

This technical note is to explain how to connect the Siemens S7-1200 with IMO iView HMI. Users can set the communication setup in TCP/IP and it can connect Siemens S7-1200 with iView via an ethernet router.

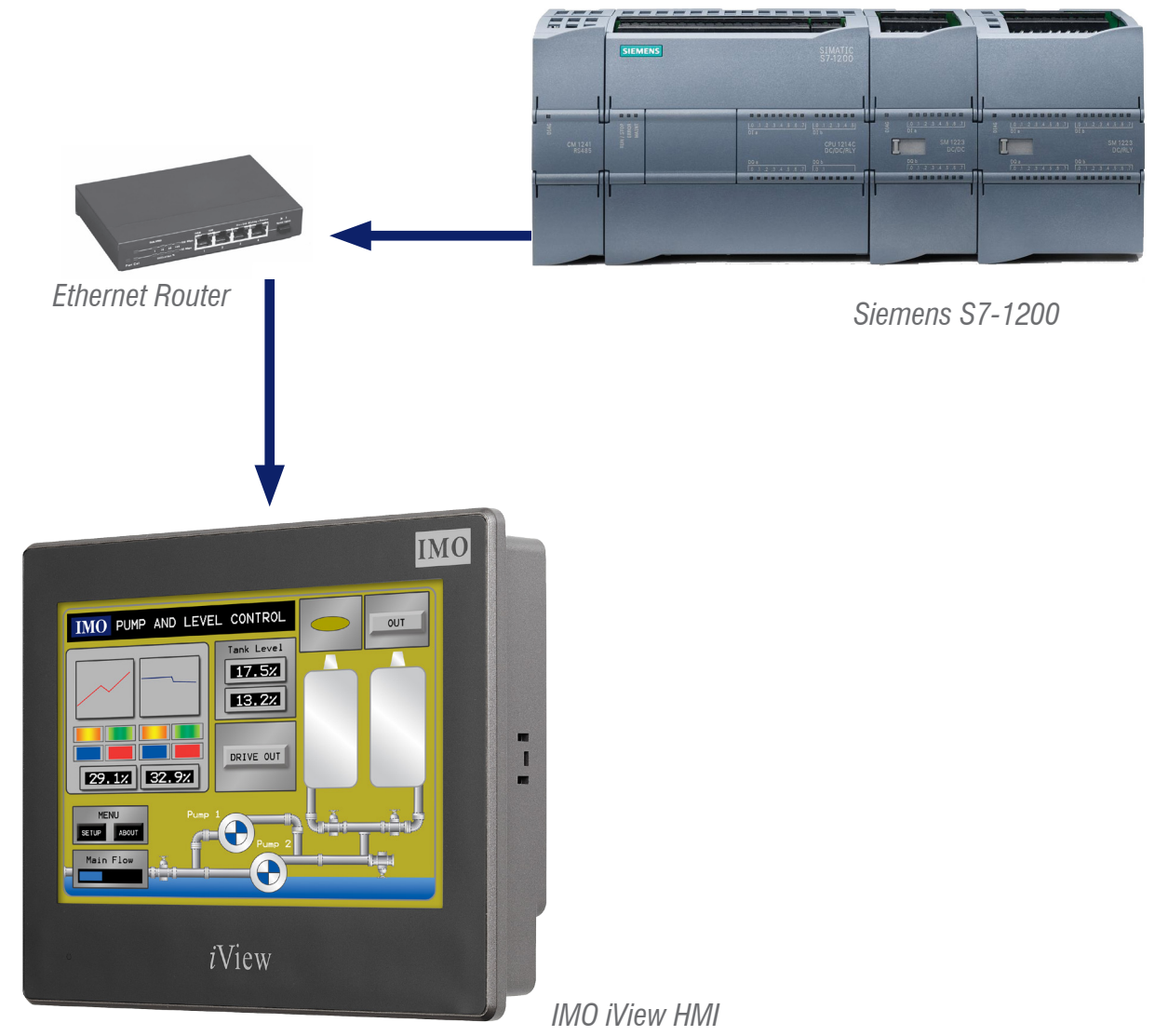

### Note:

The Siemens PLC driver can not be used under Windows "On-Line Simulation". This driver is only used for the iView HMI hardware. The Siemens PLC driver timing is related to the CPU characteristics, which is why it is not possible to provide one suitable driver for on-line simulation on PC.

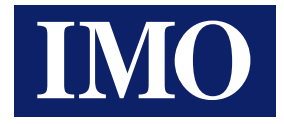

# PLC Setting

## A) S7-1200 first time link

A.1) Set Internet Protocol (TCP/IP) Properties to "Obtain an IP address automatically".

| Local Area Connection Properties 🛛 😰 🔀                                                            | Internet Protocol (TCP/IP) Properties                                                                                                    |
|---------------------------------------------------------------------------------------------------|----------------------------------------------------------------------------------------------------|
| Seneral Advanced                                                                                  | General Attemate Configuration                                                                                                    |
| Connect using Beatesk.RTL8168Q(P)/8111C(P) PCI- Configure                                         | You can get IP settings assigned automatically if your network supports this capability. Otherwise, you need to ask your network administrator for the appropriate IP settings. |
| This connection uses the following items:                                                         | Obtain an IP address automatically                                                                                                    |
| Client for Microsoft Networks                                                                     | O Use the following IP address:                                                                                                    |
| Read Printer Sharing for Microsoft Networks                                                       | IP address                                                                                                    |
| Gos Packet Scheduler     winternet Protocol (TCP/IP)                                              | Subnet mask:                                                                                                    |
| hand Division Description                                                                         | Default gateway                                                                                                    |
| - Description                                                                                     | Obtain DNS server address automatically                                                                                                    |
| Transmission Control Protocol/Internet Protocol. The default                                      | Use the following DNS server addresses:                                                                                                    |
| wide area network protocol that provides communication<br>across diverse interconnected networks. | Preferred DNS server:                                                                                                    |
| Show icon in notification area when connected                                                     | Alternate DNS server.                                                                                                    |
| <ul> <li>Notify me when this connection has limited or no connectivity</li> </ul>                 | Advanced                                                                                                    |
| OK Carcel                                                                                         | OK Cancel                                                                                                    |

A.2) Select the "Accessible devices" to find out the "MAC address".

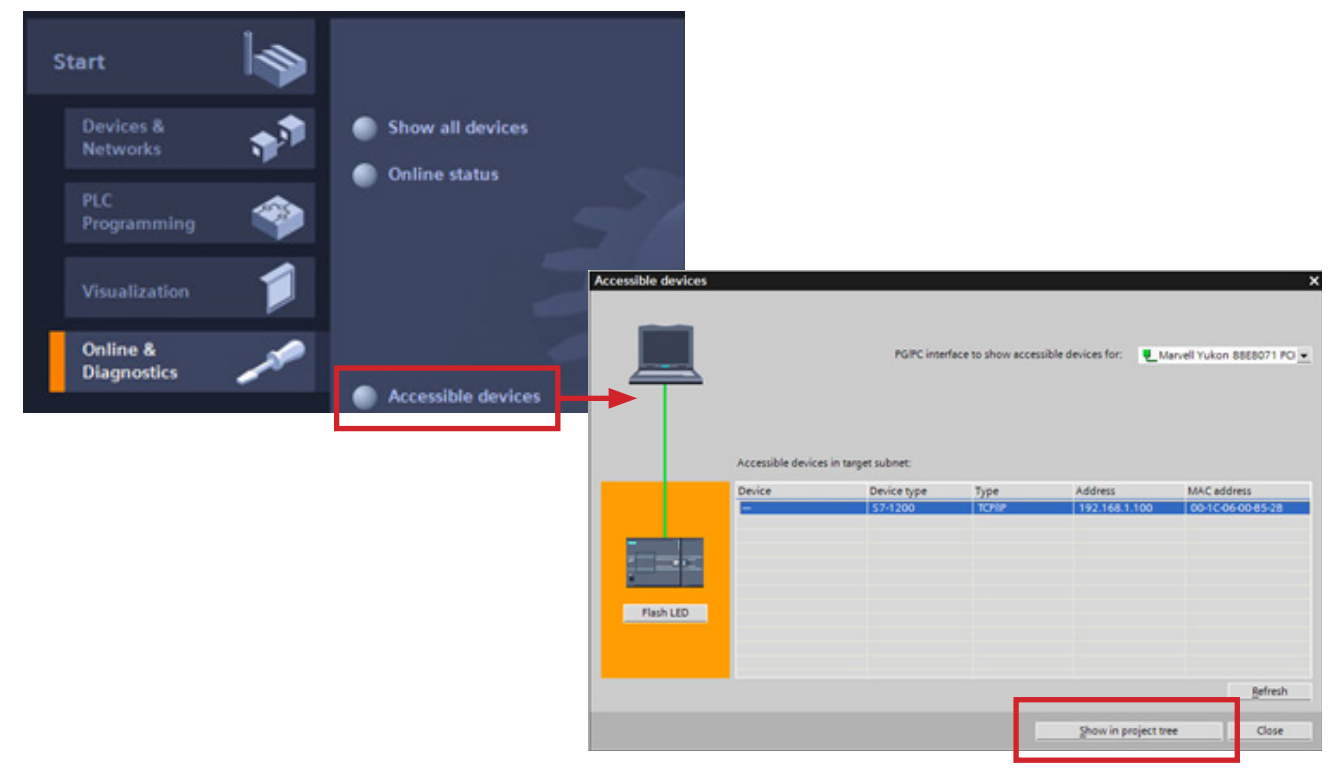

Find MAC address, loading project tree when new product links for the first time. When the software finds the MAC address, please press "Show project tree" button.

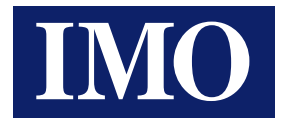

A.3) Select "Online & diagnostics" and link with PLC by MAC address.

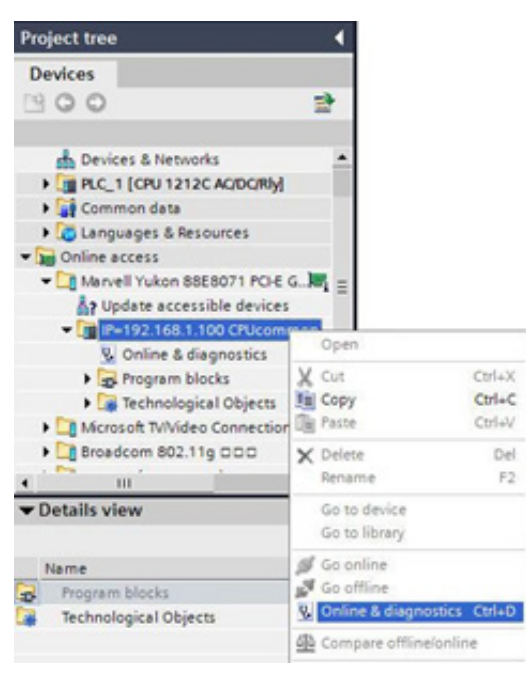

A.4) When you link with PLC by MAC address, assign the IP Address = 192.168.1.100; Sub Mask = 255.255.255.0.

| Diagnostics     General                                                                                                  | Assign IP address                                                 |                                                                                    |
|----------------------------------------------------------------------------------------------------|-------------------------------------------------------------------|------------------------------------------------------------------------------------|
| Diagnostics status<br>Standard diagnostics<br>Cycle time<br>Memory<br>Diagnostics buffer<br>Functions<br>Set time of day | MAC address:<br>IP address:<br>Subnet screen mask:<br>Use router: | 00 -1C -06 -00 -85 -28<br>192 -168 -1 -100<br>255 -255 -255 -0<br>192 -168 -1 -100 |
| Assign IP address<br>Reset to factory settings                                                                           |                                                                   | Assign IP address                                                                  |

A.5) Make sure IP address assigning is successfully completed.

| IP | -192.168 | .1.100 CPUco      |                      | Propertie          | es 🚹 Info       | <b>Q</b> Diagnostics | -     |
|----|----------|-------------------|----------------------|--------------------|-----------------|----------------------|-------|
| G  | ieneral  | Compile           | Cross-refere         | ence               |                 |                      |       |
| 1  | Message  |                   |                      |                    |                 |                      | Date  |
| 0  | Scanni   | ng for devices st | tarted for interface | e Marvell Yukon 8  | 8E8071 PCI-E Gi | gabit Ethernet Contr | 3/17/ |
| 0  | Scanni   | ng for devices co | ompleted for inter   | rface Marvell Yuko | n 88E8071 PCI-  | E Gigabit Ethernet C | 3/17/ |
| 4  | The IP a | ddress could no   | ot be assigned.      |                    |                 | ?                    | 3/17/ |
| 0  | Scanni   | ng for devices st | tarted for interface | e Marvell Yukon 8  | 8E8071 PCI-E G  | gabit Ethernet Contr | 3/17/ |
| 0  | Scenni   | ng for devices a  | empleted for inter   | da ca Manvall Yuko | 8959071 PC      | E Cigabit Ethernet C | 3/17/ |
| 4  | The par  | ameters were t    | ransferred succes    | s fully.           |                 | ?                    | 3/17/ |
|    |          |                   |                      |                    |                 |                      |       |
|    |          |                   |                      |                    |                 |                      |       |
| 4  |          | 111               |                      |                    |                 |                      | •     |

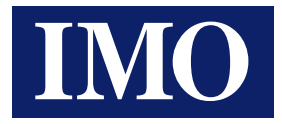

### A.6) Create new project.

| Project tree                                                                                                    |                                                                  | .JE8071 PCI-E Gigabit Eth                                          | ernet Controller 🕨 IP-19 | 2.168.1.100                                        | CPU common 🔔 🖬 🗮 🗙                                                                                                    |
|----------------------------------------------------------------------------------------------------|------------------------------------------------------------------|--------------------------------------------------------------------|--------------------------|----------------------------------------------------|----------------------------------------------------------------------------------------------------|
| Devices                                                                                                    | 1                                                                | Diagnostics     General     Diagnostics status                     | Assign IP addres         | 5                                                  |                                                                                                    |
| Marvell Yuk G     Typ date     Typ date | eate a new proj<br>Project name:<br>Path:<br>Author:<br>Comment: | ect.<br>Project7<br>C:IDocuments and SettingslUserTm5<br>UserTm55x | SxMMy Documents          | VAC address:<br>IP address:<br>screen mask:<br>er: | 00 - 1C - 06 - 00 - 85 - 28<br>192 - 168 - 1 - 100<br>255 - 255 - 255 - 0<br>192 - 168 - 1 - 100<br>Assign IP address |
|                                                                                                    |                                                                  |                                                                    | Create Cancel            |                                                    | ,                                                                                                    |

## A.7) Select the correct PLC model.

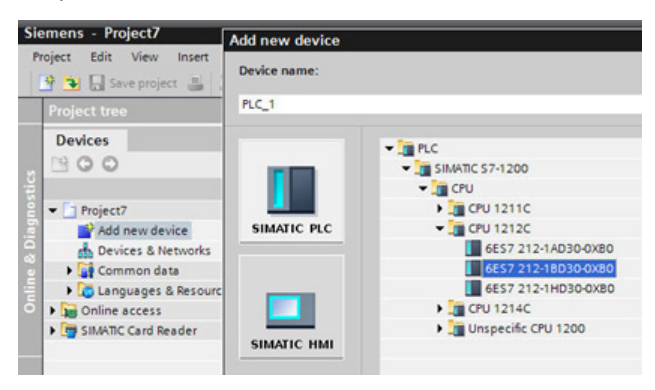

A.8) Key-in the IP=192.168.1.100 and Subnet Mask=255.255.255.0

| Project7>PLC_1                                                                          |                                       |         |                     |             |        | _ # 🛛 🗙     |
|-----------------------------------------------------------------------------------------|---------------------------------------|---------|---------------------|-------------|--------|-------------|
| de non                                                                                  | -                                     |         | 100%                | etwork view |        | Device view |
| \$7-1200 rack                                                                           |                                       |         |                     |             |        | -           |
|                                                                                         |                                       | mitra   |                     |             |        | 1           |
| 10                                                                                      | 11                                    |         |                     |             |        |             |
|                                                                                         | 1 <sup>10</sup>                       |         |                     |             |        |             |
| 10                                                                                      | ° 📻                                   |         |                     |             |        |             |
|                                                                                         |                                       |         |                     | _           |        | _           |
| < III                                                                                   |                                       |         |                     |             |        |             |
|                                                                                         |                                       |         |                     |             |        |             |
| Device overview                                                                         |                                       |         |                     |             |        |             |
| PROFINET interface                                                                      |                                       | Tel Pro | perties             | ti Info     | v) Dia | anostics 💌  |
| PROFINET interface                                                                      |                                       | ig Pro  | perties             | 1 Info      | 🖳 Dia  | gnostics 🔻  |
| PROFINET interface<br>General                                                           | et address                            | ig Pro  | perties             | 1 Info      | 🖳 Dia  | gnostics 💌  |
| PROFINET interface<br>General<br>General                                                | et address                            | ig Pro  | perties             | 1 Info      | S. Dia | gnostics 🔻  |
| PROFINET interface<br>General<br>Ethernet addresses<br>Advanced<br>Time synchronization | et address                            | s       | operties            | 1 Info      | y Dia  | gnostics 🔻  |
| PROFINET interface<br>General<br>Ethernet addresses<br>Advanced<br>Time synchronization | et address<br>erface con              | es      | operties            | NOE_1       | S. Dia | gnostics 💌  |
| PROFINET interface<br>General<br>Ethernet addresses<br>Advanced<br>Time synchronization | et address<br>erface con              | es      | operties<br>Subnet: | PHOTE_1     | S Dia  | gnostics 💌  |
| PROFINET interface<br>General<br>Ethernet addresses<br>Advanced<br>Time synchronization | et address<br>erface con              | es      | operties<br>Subnet: | PHOE_1      | y Dia  | gnostics 💌  |
| PROFINET interface<br>General<br>Ethernet addresses<br>Advanced<br>Time synchronization | et address<br>erface con<br>'protocol | es      | operties<br>Subnet: | PHIL_1      | 9 Dia  | gnostics    |

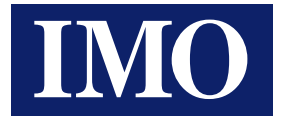

A.9) Download the setting data into PLC.

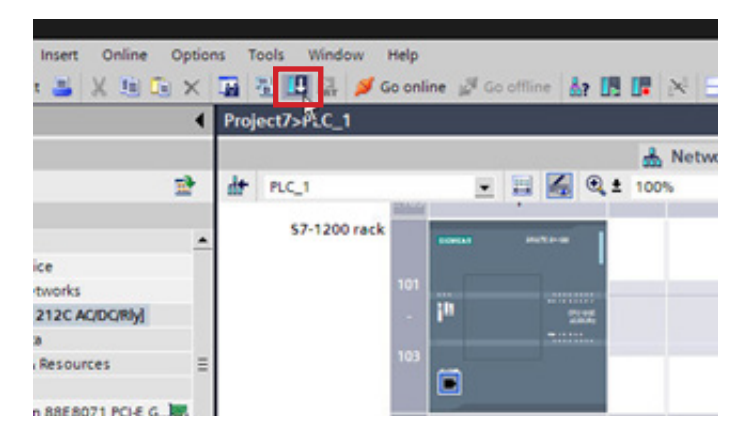

A.10) Select correct IP address and download.

| ownload to de                                                                                                    |                     |                                                                         |       |                          |                |          |                                   |
|----------------------------------------------------------------------------------------------------|---------------------|-------------------------------------------------------------------------|-------|--------------------------|----------------|----------|-----------------------------------|
| C                                                                                                    | onfigured access n  | odes of "PLC_1"                                                         |       |                          |                |          |                                   |
| D                                                                                                    | evice               | Device type                                                             | Туре  |                          | Address        |          |                                   |
| F                                                                                                    | LC_1                | CPU 1212C AC/D                                                          | TCPI  | IP                       | 192.168.1.100  |          |                                   |
|                                                                                                    |                     |                                                                         |       |                          |                |          |                                   |
|                                                                                                    |                     |                                                                         |       |                          |                |          |                                   |
| L.                                                                                                    |                     |                                                                         |       |                          |                |          |                                   |
|                                                                                                    |                     |                                                                         |       |                          |                |          |                                   |
|                                                                                                    |                     | PG/PC interface for load                                                | ling: | Marvell Y                | ukon 88E8071 P | 0        |                                   |
|                                                                                                    |                     | Connection to sub                                                       | net:  | local) TC                | P/IP           | -        |                                   |
|                                                                                                    |                     | 1st gate                                                                | Nay:  |                          |                | Ŧ        |                                   |
|                                                                                                    |                     |                                                                         |       |                          |                |          |                                   |
| A                                                                                                    | ccessible devices i | n target subnet:                                                        |       |                          |                | Show all | accessible devic                  |
| D                                                                                                    | evice               | Device type                                                             | Type  |                          | Address        | Taroe    | t device                          |
| 6                                                                                                    | PUcommon            | CPU 1212C ACID                                                          | TCP   | IP                       | 192.168.1.100  | CPU      | ommon                             |
| State State Stat |                     |                                                                         |       |                          |                |          |                                   |
|                                                                                                    |                     |                                                                         |       |                          |                | Load     | <u>R</u> efresh<br><u>C</u> ancel |
|                                                                                                    |                     |                                                                         |       |                          |                | Load     | <u>B</u> efresh<br>Cancel         |
|                                                                                                    |                     | Load preview  Check before loading                                      |       |                          |                | Load     | <u>B</u> efresh<br><u>C</u> ancel |
|                                                                                                    |                     | Load preview<br>Check before loading<br>Status Info Target              |       | Messege                  |                | Load     | <u>R</u> efresh<br><u>C</u> ancel |
|                                                                                                    |                     | Load preview<br>Check before loading<br>Status Info Target<br>40 PLC_1  |       | Message<br>Ready for loa | ding.          | Load     | <u>R</u> efresh<br><u>C</u> ancel |
|                                                                                                    |                     | Load preview<br>Check before loading<br>Status Info Target<br>40 PLC_1  |       | Message<br>Ready for loa | ding.          | Load     | <u>R</u> efresh<br><u>C</u> ancel |
|                                                                                                    |                     | Load preview<br>Check before loading<br>Status Info Target<br>40 PLC_1  |       | Message<br>Ready for loa | ding.          | Load     | <u>R</u> efresh<br><u>C</u> ancel |
|                                                                                                    |                     | Load preview<br>Check before loading<br>Status Info Target<br>40 PLC_1  |       | Message<br>Ready for loa | ding.          | Load     | <u>R</u> efresh<br><u>C</u> ancel |
|                                                                                                    |                     | Load preview<br>Check before loading<br>Status info Target<br>40 PLC_1  |       | Message<br>Ready for loa | ding.          | Loed     | <u>B</u> efresh<br><u>C</u> ancel |
|                                                                                                    |                     | Load preview<br>Check before loading<br>Status info Target<br>40 PLC_1  |       | Message<br>Ready for loa | ding.          | Loed     | <u>B</u> efresh<br><u>C</u> ancel |
|                                                                                                    |                     | Load preview<br>Check before loading<br>Status info Target<br>40 PLC_1  |       | Message<br>Ready for loa | ding.          | Loed     | <u>B</u> efresh<br><u>C</u> ancel |
|                                                                                                    |                     | Load preview<br>Check before loading<br>Status info Target<br>40 PLC_1  |       | Message<br>Ready for Ioa | ding.          | Loed     | <u>B</u> efresh<br><u>C</u> ancel |
|                                                                                                    |                     | Load preview<br>Check before loading<br>Status info Target<br>40 PLC_1  |       | Message<br>Ready for Ioa | ding.          | Loed     | <u>B</u> efresh<br><u>C</u> ancel |
|                                                                                                    |                     | Load preview<br>Check before loading<br>Status info Target<br>40 PLC_1  |       | Message<br>Ready for loa | ding.          | Loed     | <u>B</u> efresh<br><u>C</u> ancel |
|                                                                                                    |                     | Load preview<br>Check before loading<br>Status info Target<br>40 	PLC_1 |       | Message<br>Ready for loa | ding.          | Loed     | <u>R</u> efresh<br><u>C</u> ancel |
|                                                                                                    |                     | Load preview<br>Check before loading<br>Status Info Target<br>40 PLC_1  |       | Message<br>Ready for loa | ding.          | Load     | <u>B</u> efresh                   |

×

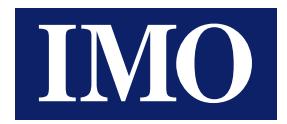

## A.11) Go online.

| Or | nline   | Options      | Tools     | Window |
|----|---------|--------------|-----------|--------|
| ø  | Go or   | iline        |           |        |
| 10 | Go of   | fline        | h         | 5      |
| 8  | Onlin   | e & diagno   | stics     | Ctrl+D |
|    | Start r | untime       |           |        |
|    | Stop r  | untime       |           |        |
|    | Simul   | ate runtime  | e         |        |
| E  | Down    | load to dev  | vice      | Ctrl+L |
|    | Exten   | ded downle   | oad to de | vice   |
|    | Hardy   | vare detect  | ion       |        |
|    | Devic   | e maintena   | nce       | •      |
| 47 | Acces   | sible device | es        |        |
| I. | Start ( | CPU          |           |        |
|    | Stop (  | CPU          |           |        |

## A.12) Recheck the linking status.

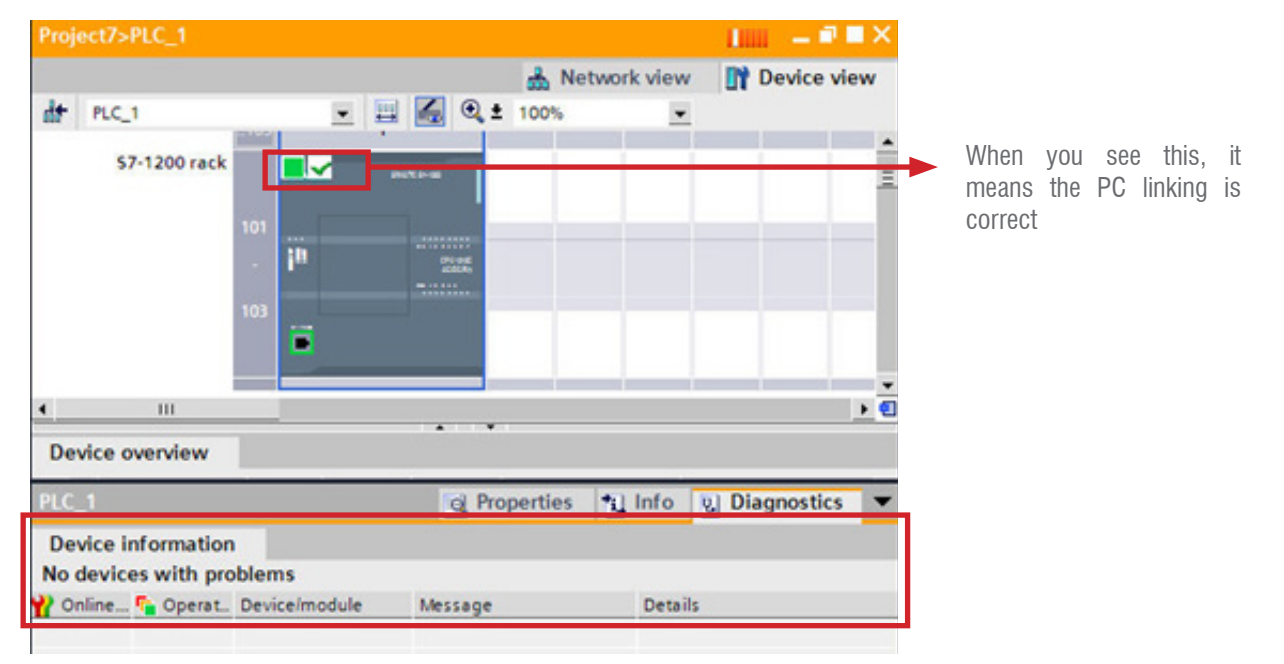

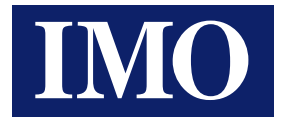

### B) If the S7-1200 PLC has IP address inside

B.1) Select the "Accessible devices" to check the "IP Address".

| Start                   |                                      |                                                                           |                                   |                                                    |                                                              |
|-------------------------|--------------------------------------|---------------------------------------------------------------------------|-----------------------------------|----------------------------------------------------|--------------------------------------------------------------|
| Devices &<br>Networks   | <b>1</b>                             | Show all devi                                                             | ces                               |                                                    |                                                              |
| PLC<br>Programmin       | 19 🆃                                 | Chine status                                                              |                                   |                                                    |                                                              |
|                         | . 🇊                                  |                                                                           |                                   | X                                                  |                                                              |
| Online &<br>Diagnostics | 10                                   | Accessible de                                                             | vices                             |                                                    |                                                              |
|                         |                                      |                                                                           |                                   |                                                    |                                                              |
| cessible devices        |                                      | +                                                                         |                                   |                                                    |                                                              |
| cessible devices        | Accessible device                    | PGIPC interfact                                                           | e to show access                  | ible devices for: 🛛 🗨 M                            | arvell Yukon 8868071 PCI _                                   |
| cessible devices        | Accessible device<br>Device          | PGIPC interfact<br>s in target subnet:<br>Device type                     | e to show access                  | ible devices for: L M                              | arvell Yukon 8868071 PCI                                     |
| cessible devices        | Accessible device<br>Device<br>FLC=1 | PGIPC inserfact<br>is in target subnet:<br>Device type<br>CPU 1212C ACIO  | e to show access<br>Type<br>TCMP  | Address                                            | MAC address                                                  |
| cessible devices        | Accessible device<br>Device<br>FCC1  | PGIPC interfact<br>s in target subnet:<br>Device type<br>CPU 1212C/ACID   | e to show access<br>Type<br>TCHIP | ible devices for: M<br>Address<br>192.168.1.100    | arvell Yukon 8888071 PCI                                     |
|                         | Accessible device<br>Device<br>FLC-1 | PGIPC interfact<br>is in target subnet:<br>Device type<br>GPU 12112C/ACID | Type                              | ible devices for: La M<br>Address<br>192.168.1.100 | anvell Yukon 8868071 PCI<br>MAC address<br>00-1C/05-00-45-28 |
| Cessible devices        | Accessible device<br>Device<br>FLC_1 | PGIPC interfact<br>s in target subnet:<br>Device type<br>CPU 1212C ACID   | e to show access<br>Type<br>TCN/P | Address                                            | MAC address                                                  |
| Cessible devices        | Accessible device<br>Device<br>FLC_1 | PGIPC interfact<br>is in target subnet:<br>Device type<br>CRU 1212C ACID  | Type                              | Address                                            | MAC address                                                  |
| ressible devices        | Accessible device<br>Device<br>FLC_1 | PGIPC interfact<br>is in target subnet:<br>Device type<br>CRU 1212C ACID. | Type<br>Tonia                     | ible devices for:  Address 192.168.1.100           | ervell Yukon 8868071 PCI<br>MAC address<br>0010/06/00/85-28  |

B.2) Create a new project.

| Siemens                                                                                                    |                                                                   |                                                                   |                          |                                                      |                                                                                                    |
|----------------------------------------------------------------------------------------------------|-------------------------------------------------------------------|-------------------------------------------------------------------|--------------------------|------------------------------------------------------|----------------------------------------------------------------------------------------------------|
| Project Edit View                                                                                                 | Insert Online C                                                   | ptions Tools Window Help<br>X 🕞 🗄 🖪 🛃 🖉 Go onlin                  | e 🖉 Go offline 🕌 [       |                                                      | Totally Integra                                                                                                    |
| Project tree                                                                                                    |                                                                   | 4JE8071 PCI-E Gigabit Eth                                         | ernet Controller → IP=19 | 2.168.1.100                                          | CPU common 🔔 🖬 🗮 🗙                                                                                                    |
|                                                                                                    | 1                                                                 | Diagnostics     General     Diagnostics status                    | \ssign IP addres         | 5                                                    |                                                                                                    |
| Marvell Yul C<br>Update<br>Di IP-192.<br>Microsoft T<br>C Becadcom<br>C D D D LAN D<br>Vilvare Vir<br>Vilvare Vir | reate a new proj<br>Project name:<br>Path:<br>Author:<br>Comment: | ect.<br>Project7<br>C/Documents and Settings/UserTm5<br>UserTm55x | SxMy Documents           | X tAC address:<br>iP address:<br>screen mask:<br>er: | 00 - 1C - 06 - 00 - 85 - 28<br>192 - 168 - 1 - 100<br>255 - 255 - 255 - 0<br>192 - 168 - 1 - 100<br>Assign IP address |
| SIMATIC Card F                                                                                                    |                                                                   | ▶ IP-192.168.1.100 CPUcon                                         | Create Cancel            | inties 🔁 In                                          | fo y Diagnostics 🔻                                                                                                    |
| ✓ Details view                                                                                                    |                                                                   | General Compile                                                   | Cross-reference          |                                                      |                                                                                                    |

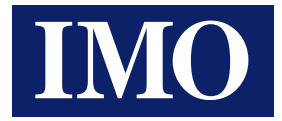

## B.3) Select the correct PLC model.

| Si                   | emens - Project7                                                                                               | Add new device |                                                                                                    |
|----------------------|----------------------------------------------------------------------------------------------------|----------------|----------------------------------------------------------------------------------------------------|
| P                    | roject Edit View Insert                                                                                        | Device name:   |                                                                                                    |
|                      | Project tree                                                                                                   | PLC_1          |                                                                                                    |
| Online & Diagnostics | Devices Devices Project7 Add new device Devices & Networks Common data Canguages & Resourc SimATIC Card Reader | SIMATIC PLC    | <ul> <li>PLC</li> <li>SIMATIC 57-1200</li> <li>CPU</li> <li>CPU 1211C</li> <li>CPU 1212C</li> <li>GES7 212-1AD30-0X80</li> <li>GES7 212-1BD30-0X80</li> <li>GES7 212-1HD30-0X80</li> <li>GES7 212-1HD30-0X80</li> <li>CPU 1214C</li> <li>Unspecific CPU 1200</li> </ul> |

B.4) Download the setting data into PLC.

| ert Online                                | Options Tools V                  | líndow Help<br>I 💋 💋 Go online 🖉 Go offline 🛃 🚺 🚺 | ×  E        |        |
|-------------------------------------------|----------------------------------|---------------------------------------------------|-------------|--------|
| iks<br>C AC/DC/Rby]<br>ources             |                                  | 1200 rack                                         | Netwo<br>75 |        |
| 8071 PCLE G                               | 100                              |                                                   |             |        |
| Check bi<br>atus Info<br>40 🔗             | efore loading<br>Target<br>PLC_1 | Message<br>Ready for loading.                     |             | Action |
| Ad preview<br>Check b<br>tatus Info<br>40 | efore loading<br>Target<br>PLC_1 | Message<br>Ready for loading.                     |             | Action |

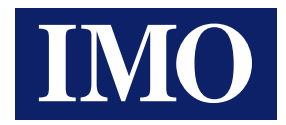

## B.5) Go Online.

| Onlin | e     | Options    | Tools     | Window |
|-------|-------|------------|-----------|--------|
| 💋 Go  | o on  | line       |           | k      |
| IN GO | o of  | fline      |           | 2      |
| 8 0   | nlin  | e & diagno | ostics    | Ctrl+D |
| St    | art r | untime     |           |        |
| St    | op r  | untime     |           |        |
| Si    | mul   | ate runtim | ne        | •      |
|       | wn    | load to de | evice     | Ctrl+L |
| Ex    | ten   | ded down   | load to d | device |
| Ha    | rdv   | vare detec | tion      |        |
| De    | vic   | e mainten  | ance      | •      |
| 17 Ac | ces   | sible devi | ces       |        |
| St.   | art ( | CPU        |           |        |
| St    | op (  | CPU        |           |        |

### B.6) Check link state is correct or not.

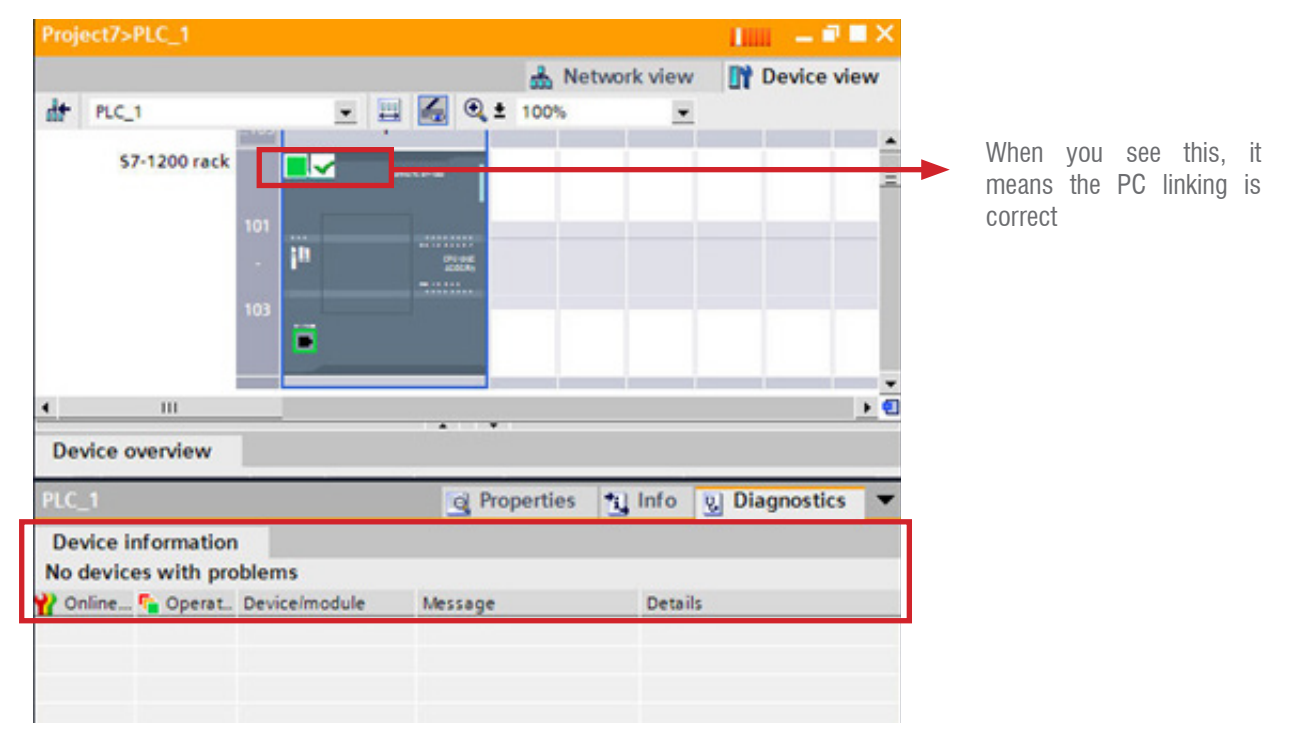

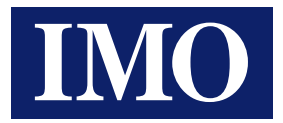

C) If your software is TIA Portal v13 or higher, please follow the following settings for communication:

| ) ± ( <sup>24</sup> ± | : 🙀 🗟 🛄 🌆 🚆 🥁 Go online 🖉 Go offline 🕌 🌆 🕼 🧩 🚍 🛄                                                                                                    |         |
|-----------------------|----------------------------------------------------------------------------------------------------|---------|
| Proje                 | Installed software 🗙                                                                                                    | _ # #×  |
| 1                     | © Siemens AG, 2008-2014                                                                                                    | <b></b> |
| Dé                    | Installed software                                                                                                    |         |
| 1 <b>C</b>            | <ul> <li>Totally Integrated Automation Portal<br/>Version V13</li> <li>STEP 7 Professional<br/>Version V13</li> <li>WinCC Basic<br/>Version V13</li> </ul> |         |
|                       | Detailed information about installed software                                                                                                    |         |

C.1) Right click mouse in the "Data block" and choose to "Properties".

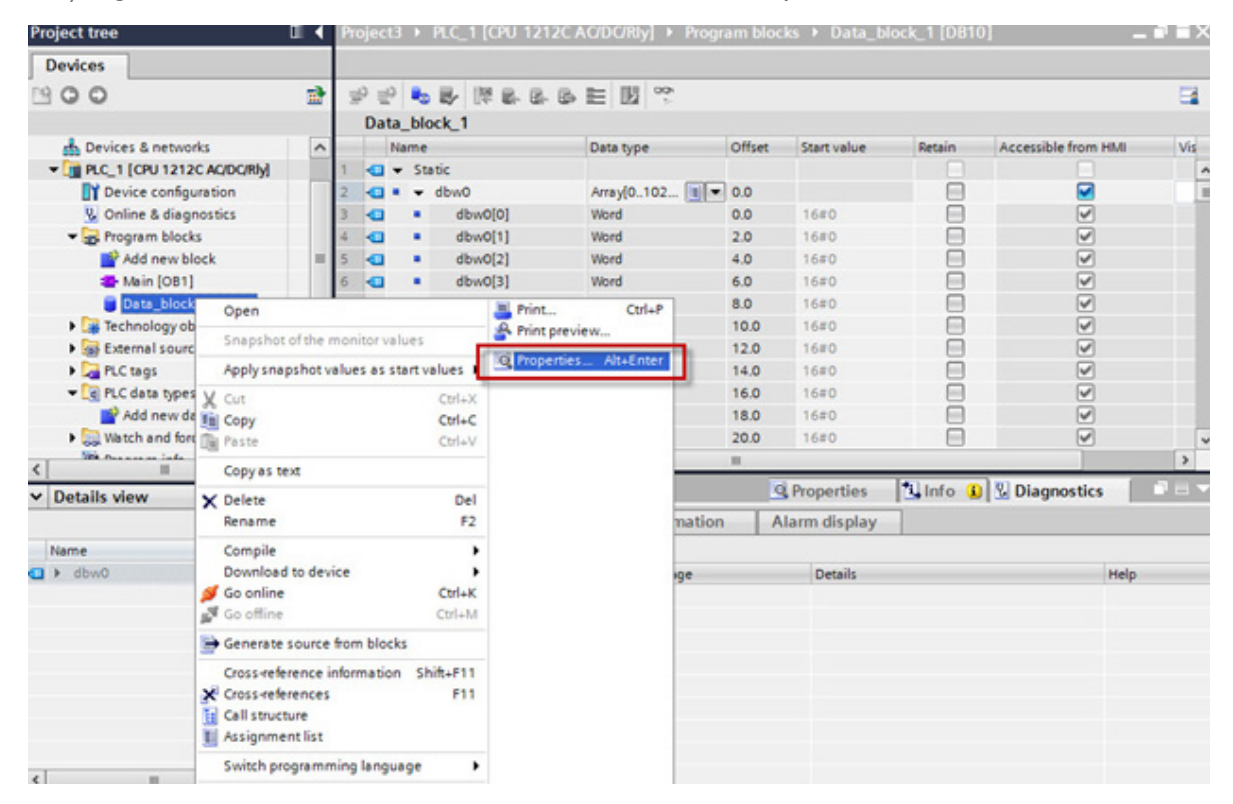

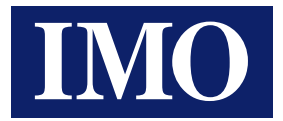

C.2) Uncheck the "Optimized block access" option.

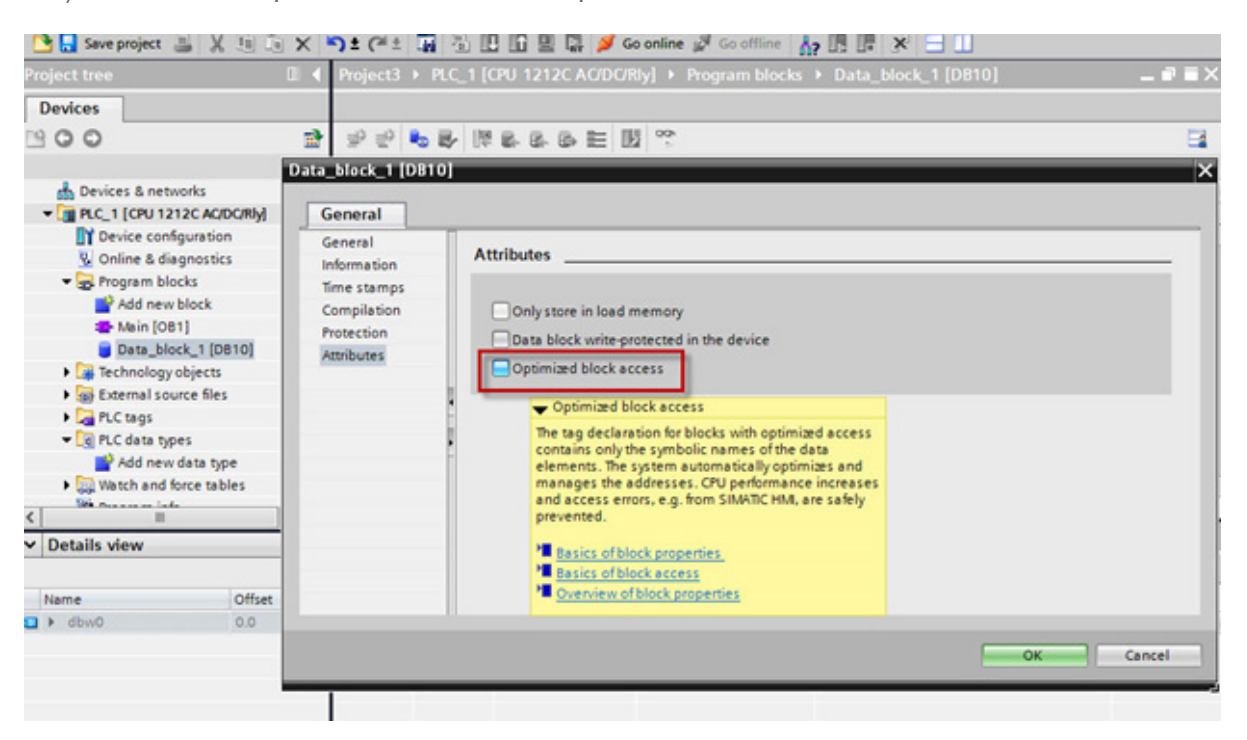

C.3) The software will show a message window ask you, click "OK".

| 1 |  |
|---|--|
|   |  |
|   |  |
|   |  |
|   |  |

C.4) Download settings to S7-1200.

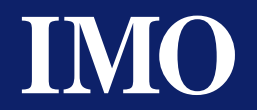

# D) When the firmware version is v4.0 of the S7-1200, please follow these steps to set up of the "protection options" for the communication.:

Check the option of the "Connection mechanisms", such as in the red box on the picture below, then download the settings to the PLC again.

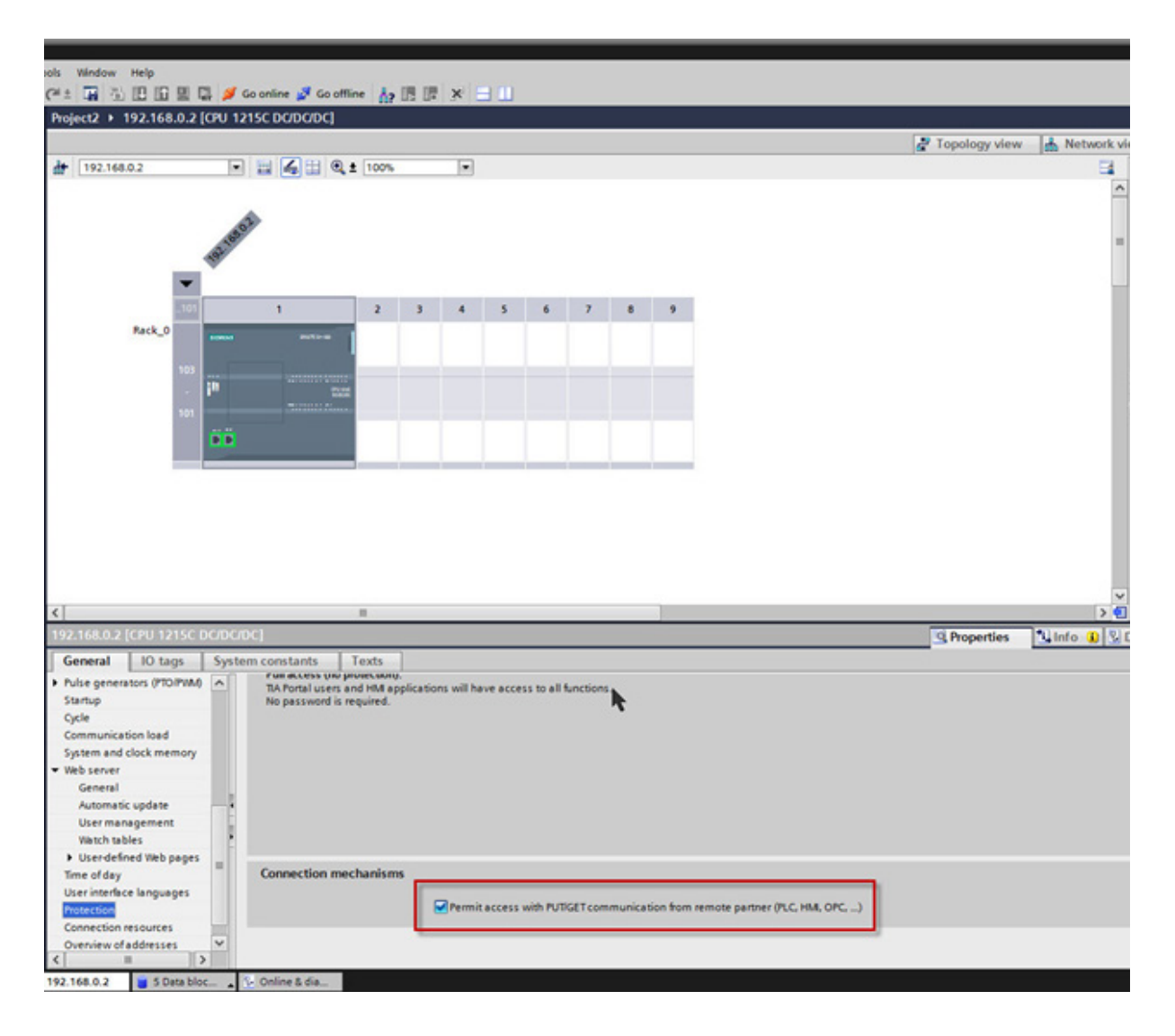

Regarding the detail setting information, please refer to "SIMATIC STEP 7 User Manual"

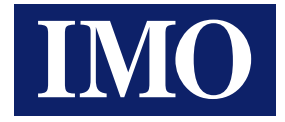

# **HMI** Setting

1) Select Siemens S7 PLC and setting the communication parameter.

| ink Number:   | 1                      |                      |   |  |
|---------------|------------------------|----------------------|---|--|
| ink Name:     | Link 1                 |                      |   |  |
| ink Type:     | Direct Link (Ethernet) |                      | ~ |  |
| evice/Server: | Siemens AG             | SIMATIC S7 (Ethemet) | × |  |
| ink Port      | Etherneti              | ~                    |   |  |
|               |                        |                      |   |  |

|                                   | • |
|-----------------------------------|---|
| General Parameter                 |   |
| IP Address: 192.168.1.100         |   |
| Use Default Port                  |   |
| Port: 102                         |   |
| Use Default Rack and Slot Numbers |   |
| Reck Number: 1                    |   |
| Slot Number: 1                    |   |
| Timeout Time: 0 🚖 (x 0.1 Sec.)    |   |
| Command Delay: 0 🚖 (x 0.1 Sec.)   |   |
| Retry Count: 0                    |   |
|                                   |   |
|                                   |   |
|                                   |   |
|                                   |   |

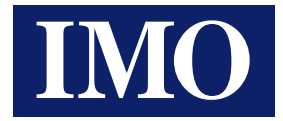

# PLC Device List

### Bit Devices:

| Bit Device (SIMA                                     | .TIC S7 (Ethernet))                                                                                                    | _                               | ×          |
|------------------------------------------------------|----------------------------------------------------------------------------------------------------|---------------------------------|------------|
| Bit Device                                           | Address Range                                                                                                    | Block Address                   | Comment    |
| DBm.DBXn.b<br>DBXn.b<br>In.b<br>Mn.b<br>Qn.b<br>Vn.b | m: 1~2047; n: 0~65535; b: 0~7<br>n: 0~65535; b: 0~7<br>n: 0~65535; b: 0~7<br>n: 0~65535; b: 0~7<br>n: 0~65535; b: 0~7<br>n: 0~65535; b: 0~7 | b=0<br>b=0<br>b=0<br>b=0<br>b=0 | DBm.DBXn.b |
| <                                                    | III<br>Close                                                                                                    |                                 | >          |

Word Devices:

| Word Device (SI | MATIC \$7 (Ethernet))       | -       | -        | X |
|-----------------|-----------------------------|---------|----------|---|
| Word Device     | Address Range               | Size    | Comment  |   |
| Cn              | n: 0~65534                  | Word    |          |   |
| DBm.DBDn        | m: 1~2047; n: 0~65532; n=4g | 32 bits | DBm.DBDn |   |
| DBm.DBWn        | m: 1~2047; n: 0~65534; n=2q | Word    | DBm.DBWn |   |
| DBDn            | n: 0~65532; n=4q            | 32 bits |          |   |
| DBWn            | n: 0~65534; n=2q            | Word    |          |   |
| IDn             | n: 0~65532; n=4q            | 32 bits |          |   |
| lWn             | n: 0~65534; n=2q            | Word    |          |   |
| MDn             | n: 0~65532; n=4q            | 32 bits |          |   |
| MWn             | n: 0~65534; n=2q            | Word    |          |   |
| QDn             | n: 0~65532; n=4q            | 32 bits |          |   |
| QWn             | n: 0~65534; n=2q            | Word    |          |   |
| Tn              | n: 0~65534                  | Word    |          |   |
| VDn             | n: 0~65532; n=4q            | 32 bits |          |   |
| VWn             | n: 0~65534; n=2q            | Word    |          |   |
| AlWn            | n: 0~65535                  | Word    |          |   |
| AlQn            | n: 0~65534; n=2q            | 32 bits |          |   |
| AQWn            | n: 0~65535                  | Word    |          |   |
| AQDn            | n: 0~65534; n=2q            | 32 bits |          |   |
| <               |                             |         |          | > |
|                 | Close                       |         |          |   |

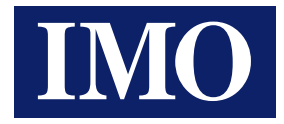

# Cable Diagram

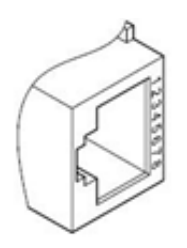

Normal CAT5 cable (Not crossover) can connect. Suggest using a hub between HMI and PLC (TCP/ IP) port.

| HMI                |   |       | S7-1200 |                |
|--------------------|---|-------|---------|----------------|
| Ethernet Connector |   |       | Ether   | rnet Connector |
| TX (+)             | 1 | <>    | 1       | RX (+)         |
| TX (-)             | 2 | ← → → | 2       | RX (-)         |
| RX (+)             | 3 | →     | 3       | TX (+)         |
|                    | 4 |       | 4       |                |
|                    | 5 |       | 5       |                |
| RX (-)             | 6 | →     | 6       | TX (-)         |
|                    | 7 |       | 7       |                |
|                    | 8 |       | 8       |                |

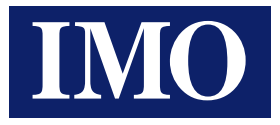

## **IMO Worldwide Offices**

### **IMO Precision Controls Limited**

1000 North Circular Road Staples Corner London NW2 7JP United Kingdom

 Tel:
 020 8452 6444

 Fax:
 020 8450 2274

 Email:
 sales@imopc.com

 Web:
 www.imopc.com

### IMO Canada

Unit 32 - B - North 18 Stratheam Avenue, Brampton Ontario L6T 4Y2 Canada

 Tel:
 905 799 9237 (local)

 Fax:
 905 799 0450

 Email:
 sales@imopc.com

 Web:
 www.imopc.com

### IMO Russia

Office Nº 4063 9, Zemlyanoy Val, 105064 Moscow Russia

 Tel:
 8 800 100 8540 (toll free)

 Fax:
 8 800 100 8541

 Email:
 sales@imopc.com

 Web:
 www.imopc.com

### **IMO Jeambrun Automation SAS**

Centre D'Affaires Rocroy 30, Rue de Rocroy 94100 Saint-Maur-Des-Fosses France

 Tel:
 0800 912 712 (toll free)

 Fax:
 0145 134 737

 Email:
 sales@imopc.com

 Web:
 www.imojeambrun.fr

#### **IMO** Automazione

Via Ponte alle Mosse, 61 50144 Firenze (FI) Italia

 Tel:
 800 930 872 (toll free)

 Fax:
 8000 452 6445

 Email:
 sales@imopc.com

 Web:
 www.imopc.it

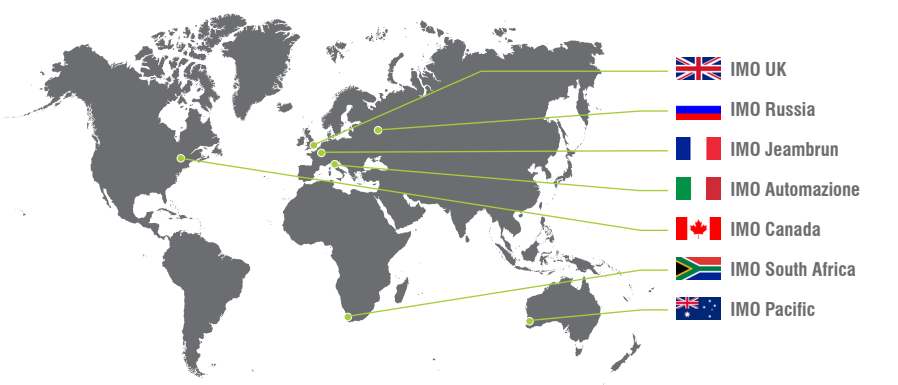

### IMO South Africa (Pty) Ltd

G16 Centurion Business Park Montague Gardens Cape Town 7441 South Africa

 Tel:
 021 551 1787

 Fax:
 021 555 0676

 Email:
 info@imopc.co.za

 Web:
 www.imopc.co.za

#### **IMO Pacific Pty Ltd**

1/34 Fallon Road Landsdale Perth WA 6065 Australia

Tel:08 9302 5246 (local)Fax:08 9303 9908Email:sales@imopacific.com.auWeb:www.imopacific.com.au

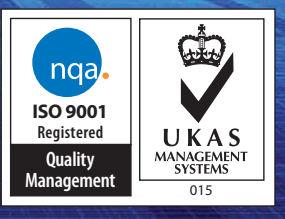

Ref: IV06R00415